Preparing your Domain to transfer from Joker

# **Getting Started**

Before you can transfer a domain:

- **Confirm** your administration email address in the domain registry records.
- **Verify** that the domain is unlocked.
- **Obtain** the domain's transfer authorization code (also referred to as an EPP or auth code).

**Note**: Registrar rules vary. Your domain may not be transferable within 60 to 120 days of registration, a previous transfer, or renewal.

## Your account

- Go to: joker.com
- You will need your account login email and password.
- If you do not have your account details, you will need to contact Joker.com. Their Support contact page is on their website.

### Step 1: Login to your account.

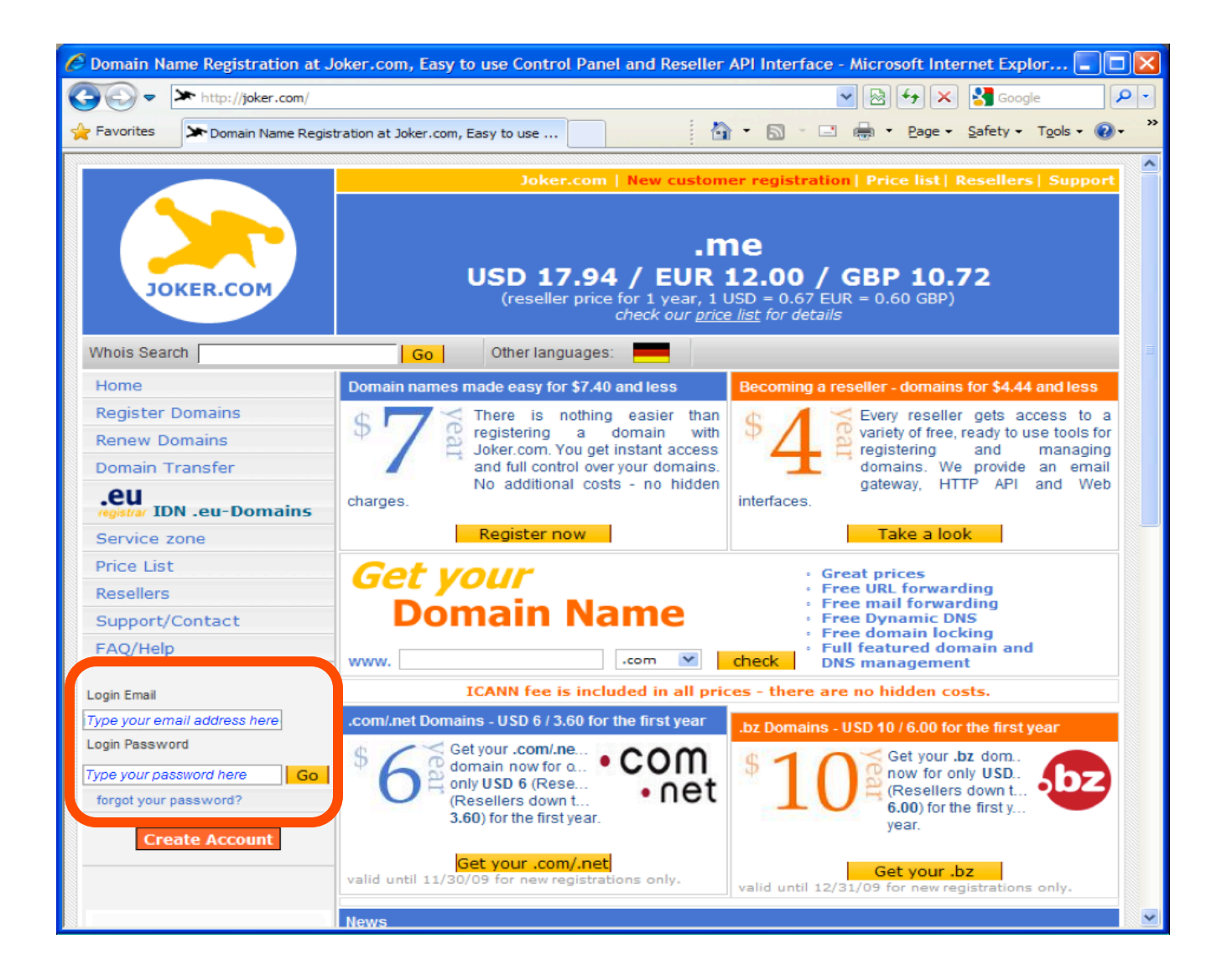

# **Step 2:** Click the domain settings icon next to your domain name to be transferred.

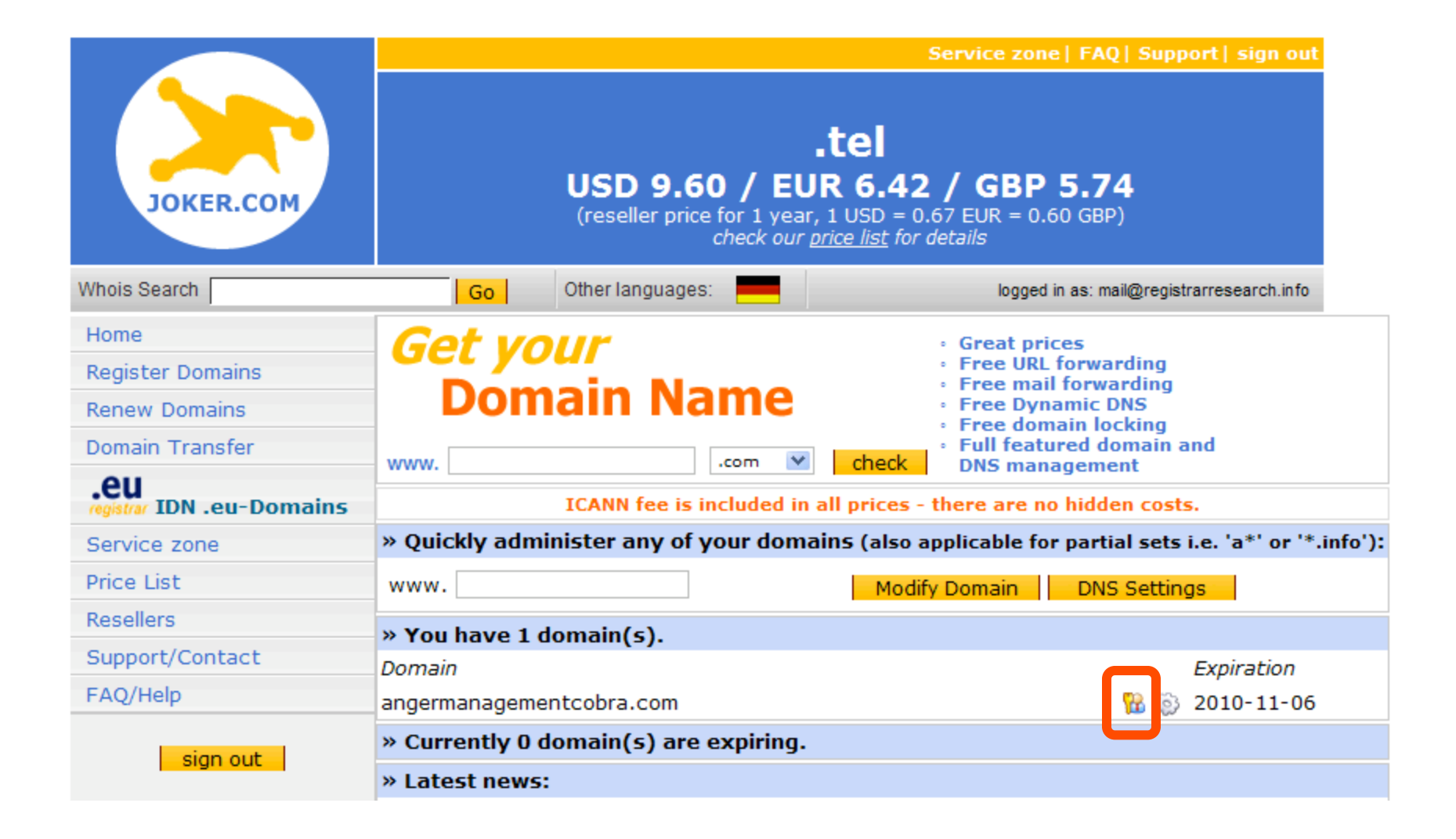

### Step 3a: Update contact information

12.

Confirm your email address in the **Domain Owner** section. This step ensures that you will receive all notifications for your transfer request. If you need to change it, click **Email Change**. If your email address is correct, skip to step

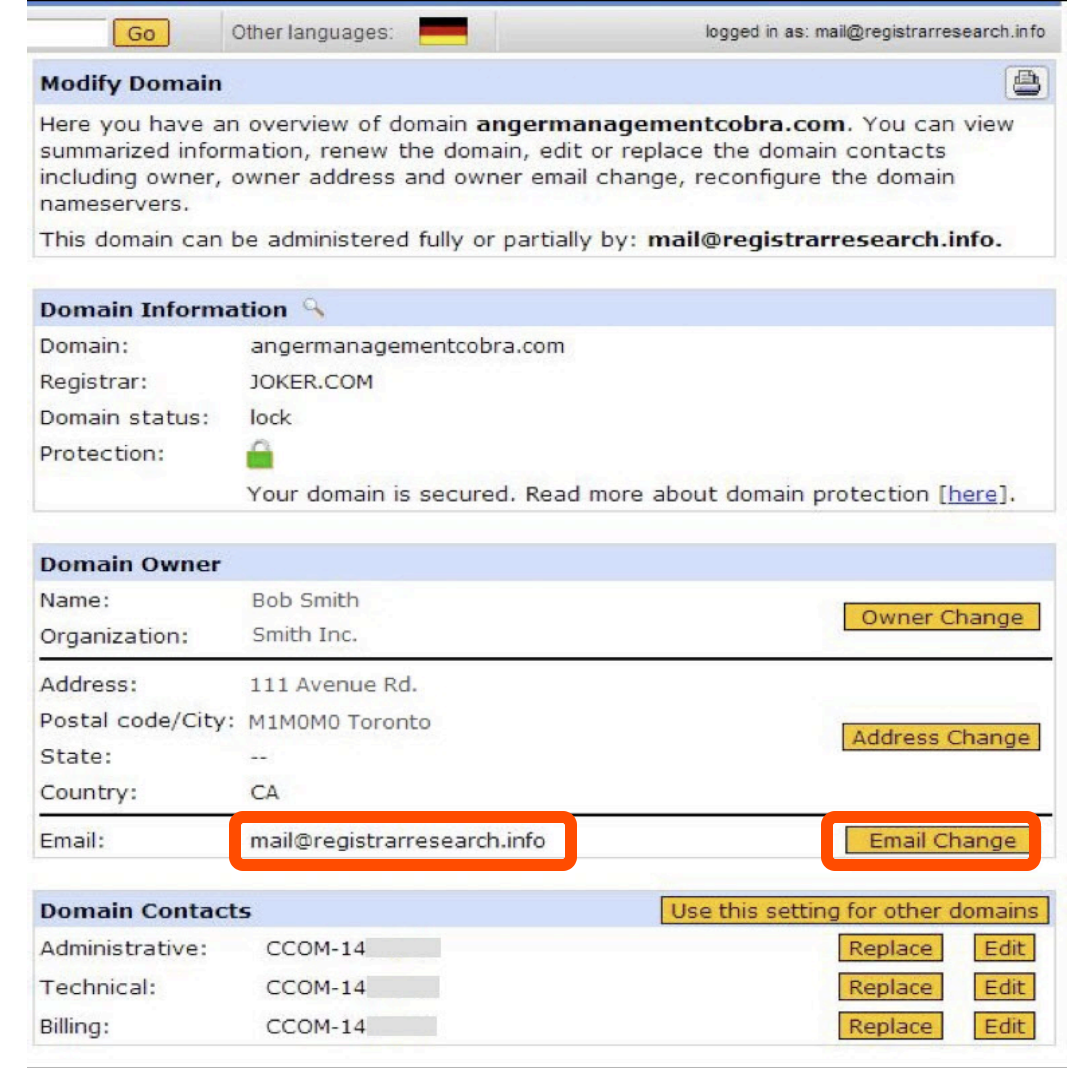

# **Step 3b:** Update Your Email Address. If your email address is correct, skip to **Step 12**.

If you need to update your account email address, follow Steps 4 to 11.

All changes to the owner email contact require acceptance of confirmation links sent to both the old and updated owner contact email address. The account update is processed immediately if you confirm the link sent to both accounts.

If the confirmation link is accepted by only the new owner email address, it is processed after 5 days. If you do not confirm the link sent to the new owner within 5 days, the account update is cancelled. All changes will be void.

### Step 4: Click next.

#### Change of Owner Email Address

During this procedure, Joker.com will send acknowledge-emails to the following administrative email addresses:

- to the email address of the owner contact according to the current whois data
- to the new email address of the owner contact (next form)

Those acknowledge-emails ask for confirmation of this procedure. Joker.com will wait for 5 days for these confirmations.

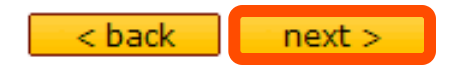

### **Step 5:** Enter your new email address and click next.

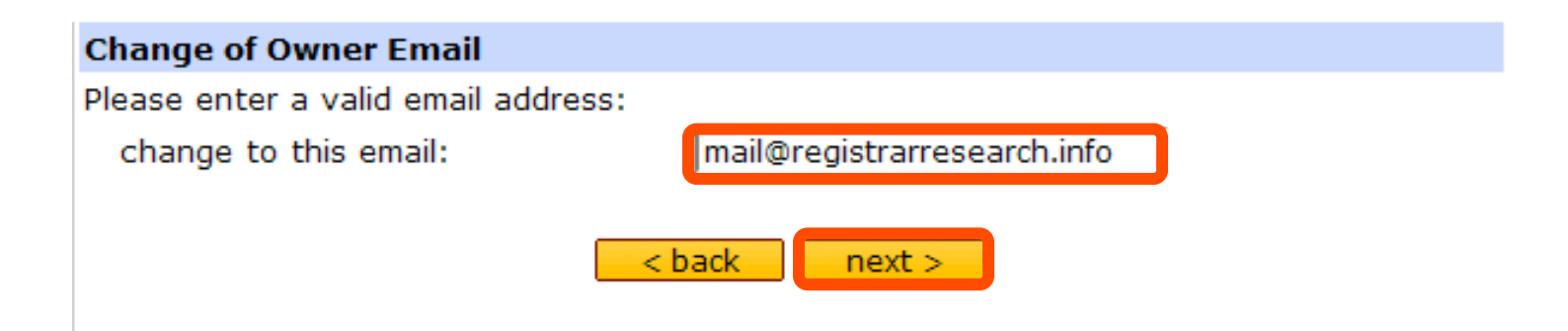

# **Step 6:** An email confirmation request is sent to both your new and old email owner addresses. Click **back** and log out of your Joker.com account.

#### Change of Owner Email - Confirmation

- 1. Your request for **angermanagementcobra.com** has been submitted to Joker.com. The Tracking-ID of this request is **16461958**.
- Joker.com has sent acknowledge-emails to the following administrative email addresses:

address of the **owner contact** according to the current whois data
 address of the **new to-be-created owner contact**

Those acknowledge-emails ask for confirmation of this procedure. Joker.com will wait for 5 days for these confirmations.

3. Within the next 5 days Joker.com needs at least

 the **positive** answer from the new (changed) email address of the owner contact (see 2.)

If Joker.com is receiving **2** positive answers, the email change will be processed **immediately**, otherwise the change will take place **after 5 days**.

- 4. The process will be cancelled if
  - Joker.com is receiving one or more negative answers
  - Joker.com is missing the answer from the new email address of the owner contact within the next 5 days

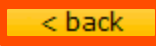

# **Step 7:** Log into your old owner contact email account and click on the confirmation link.

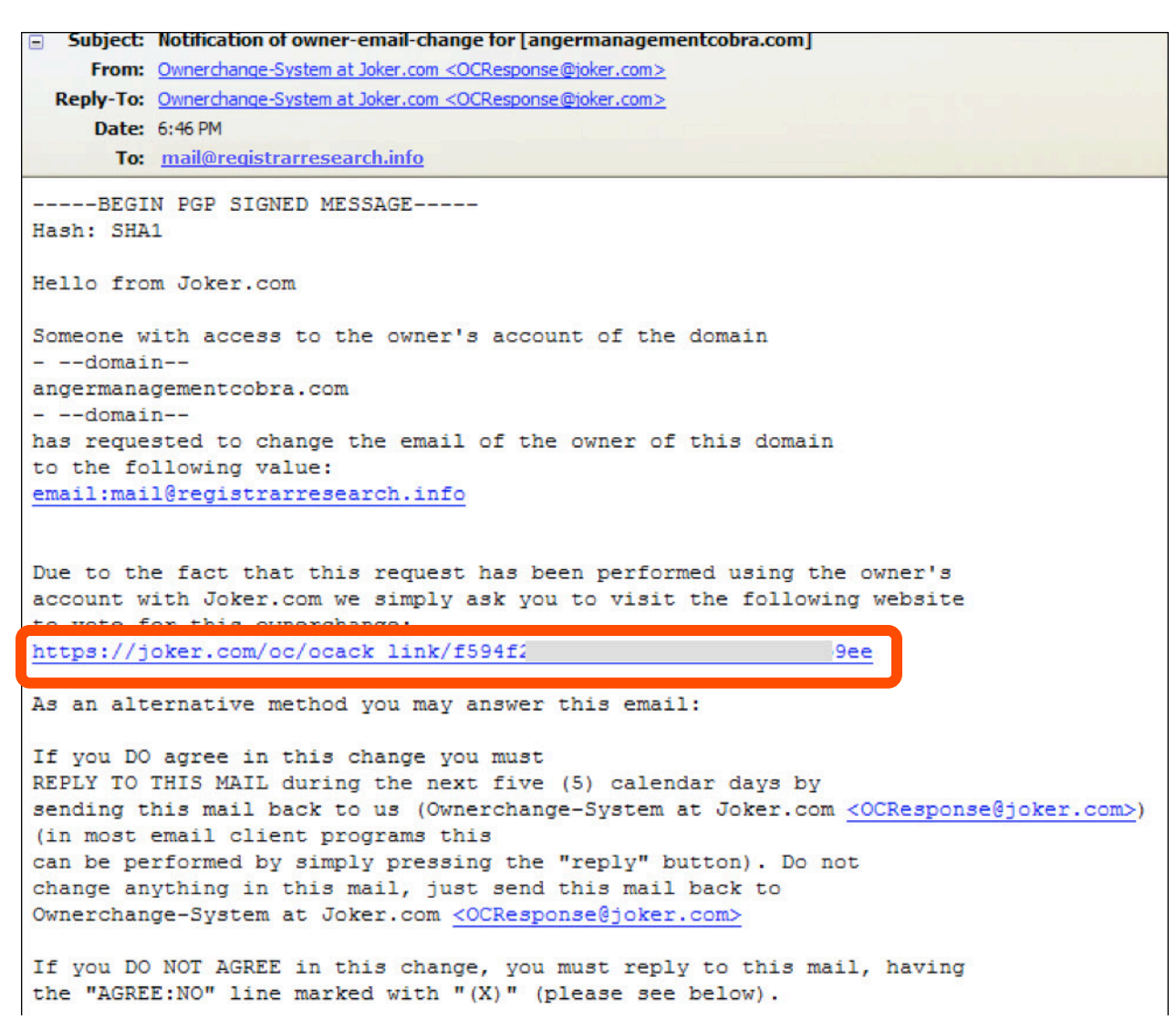

### Step 8: Select Yes, I confirm this request, and then click next.

#### Please confirm your request for angermanagementcobra.com

Please say "yes", if you want to change the owner of domain or "no" if you do not.

Yes, I confirm this request
 No, I do not confirm this request

next >

# **Step 9:** Log into your new owner contact email account and click the confirmation link.

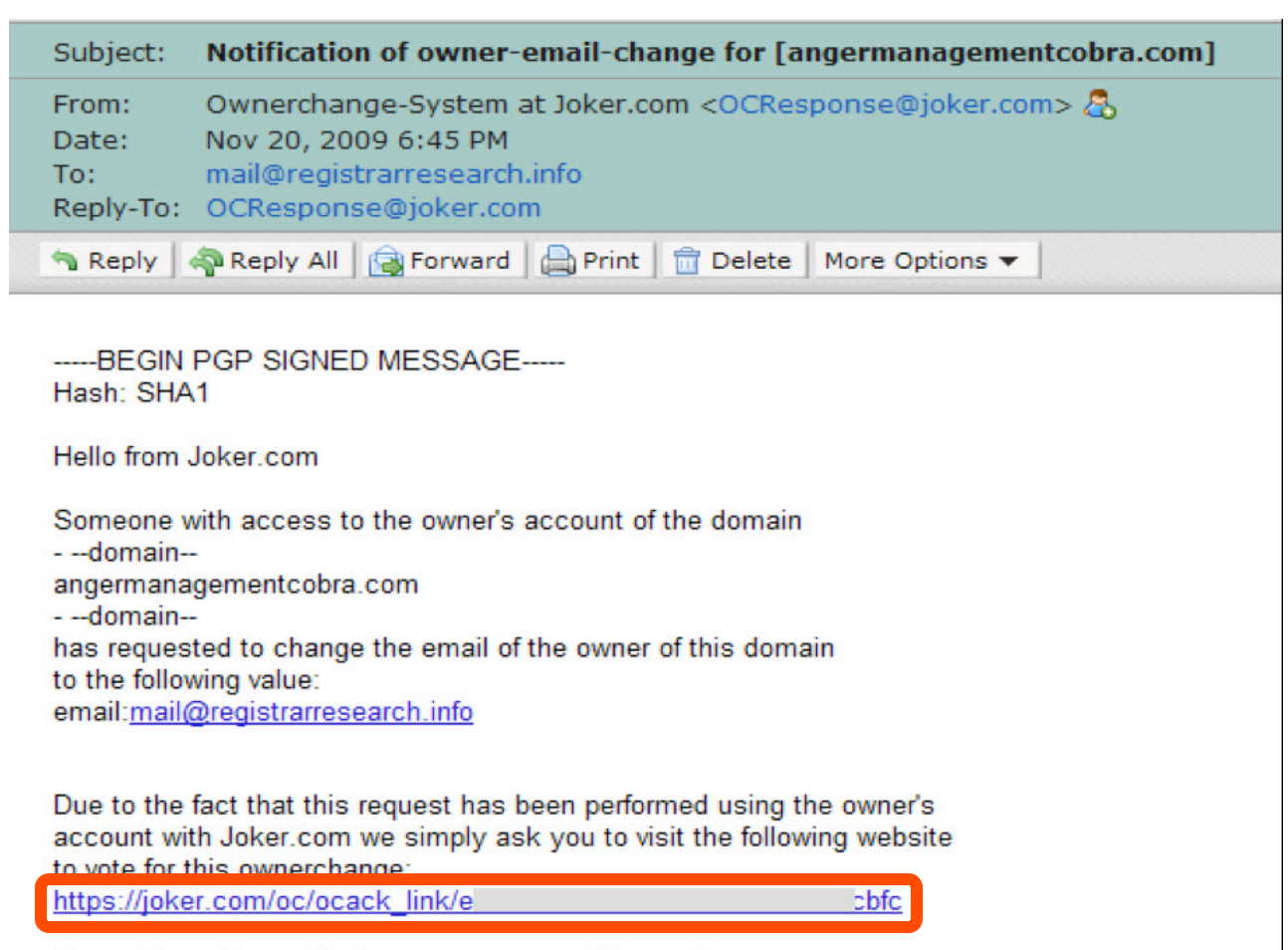

As an alternative method you may answer this email:

### Step 10a: Select Yes, I confirm this request, and then click next.

| Please confirm your request f    | or angermanagementcobra.com                       |
|----------------------------------|---------------------------------------------------|
|                                  |                                                   |
| Please say "yes", if you want to | change the owner of domain or "no" if you do not. |
| No. to fine this serves          |                                                   |
| Yes, I confirm this request      |                                                   |
| No, I do not confirm this req    | uest                                              |

# **Step 10b:** Your changes are accepted. Both accounts are voted "Yes" now.

Request completed

The vote received was 'YES'. Thank you for using our services.

**Step 11a:** If you are unable to log in with the new email address and your password, use the "**forgot your password?**" link to make changes.

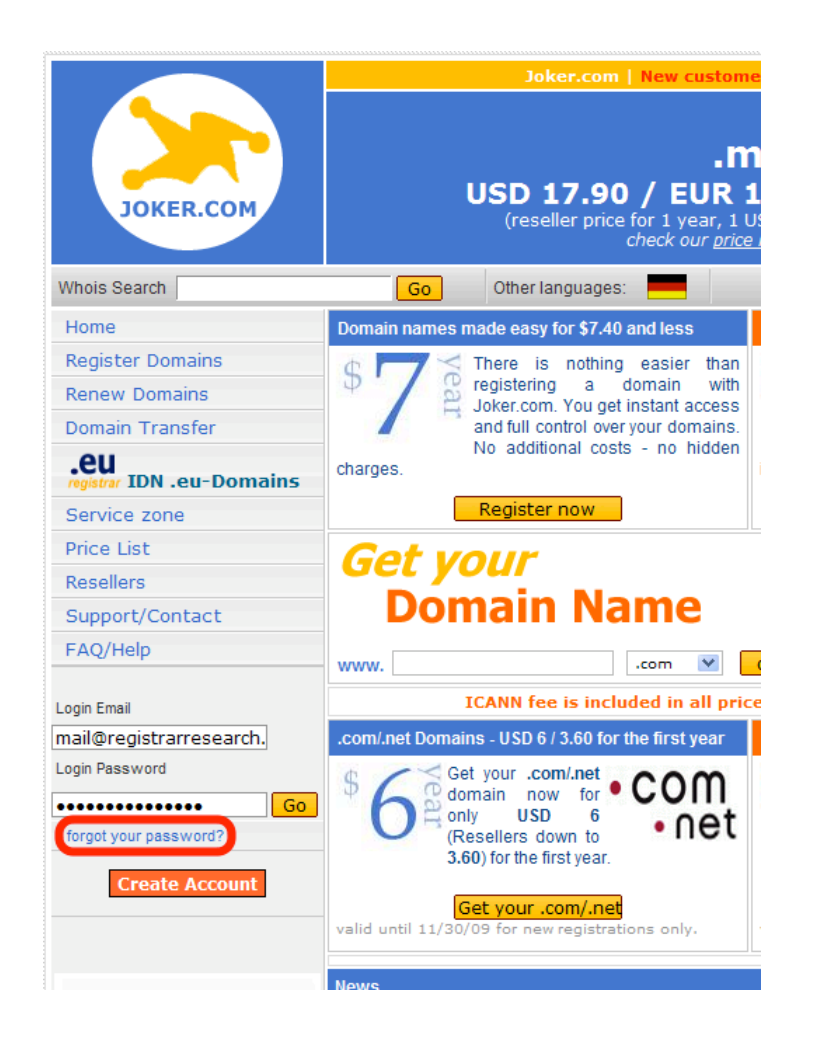

### Step 11b: Your domain owner email change is completed.

| Go                                                                      | Other languages:                                                                                 | logged in as: mail@registrarresearch.info                                                                      |
|-------------------------------------------------------------------------|--------------------------------------------------------------------------------------------------|----------------------------------------------------------------------------------------------------|
| Modify Domain                                                           |                                                                                                  | <b>a</b>                                                                                                    |
| Here you have a<br>summarized infor<br>including owner,<br>nameservers. | n overview of domain <b>angerr</b><br>mation, renew the domain, ec<br>owner address and owner en | nanagementcobra.com. You can view<br>dit or replace the domain contacts<br>nail change, reconfigure the domain |
| This domain can                                                         | be administered fully or partia                                                                  | ally by: mail@registrarresearch.info.                                                                          |
| Domain Inform                                                           | ation 🔍                                                                                          |                                                                                                    |
| Domain:                                                                 | angermanagementcobra.con                                                                         | 1                                                                                                    |
| Registrar:                                                              | JOKER.COM                                                                                        |                                                                                                    |
| Domain status:                                                          | lock                                                                                             |                                                                                                    |
| Protection:                                                             |                                                                                                  |                                                                                                    |
|                                                                         | Your domain is secured. Rea                                                                      | ad more about domain protection [here].                                                                        |

| Domain Owner     |                             |                                    |
|------------------|-----------------------------|------------------------------------|
| Name:            | Bob Smith                   | Owner Change                       |
| Organization:    | Smith Inc.                  | - Owner Change                     |
| Address:         | 111 Avenue Rd.              |                                    |
| Postal code/City | M1M0M0 Toronto              | Address Change                     |
| State:           |                             | Address Change                     |
| Country:         | CA                          |                                    |
| Email:           | mail@registrarresearch.info | Email Change                       |
| Domain Contac    | ts                          | Use this setting for other domains |
| Administrative:  | CCOM-1498099                | Replace Edit                       |
| Technical:       | CCOM-1498099                | Replace Edit                       |
| Billing:         | CCOM-1498099                | Replace Edit                       |

**Step 12:** Unlock your Domain. Unlocking your domain allows your new provider to transfer the domain. Under **Utilities** section, click **Switch off domain protection**.

| Domain Contac                                                                                    | cts                                                                                                    | Use this setting for other domains                                                                                                    |
|--------------------------------------------------------------------------------------------------|----------------------------------------------------------------------------------------------------|----------------------------------------------------------------------------------------------------|
| Administrative:                                                                                  | CCOM-1498099                                                                                                    | Replace Edit                                                                                                    |
| Technical:                                                                                       | CCOM-1498099                                                                                                    | Replace Edit                                                                                                    |
| Billing:                                                                                         | CCOM-1498099                                                                                                    | Replace Edit                                                                                                    |
|                                                                                                  |                                                                                                    |                                                                                                    |
| Nameservers                                                                                      |                                                                                                    | Use this setting for other domains                                                                                                    |
| You are using Jo                                                                                 | oker.com default nameserve                                                                                                    | rs.                                                                                                    |
| Nameserver 1                                                                                     | a.ns.joker.com 🔍                                                                                                    |                                                                                                    |
| Nameserver 2                                                                                     | b.ns.joker.com 🔍                                                                                                    | Change                                                                                                    |
| Nameserver 3                                                                                     | c.ns.joker.com 🔍                                                                                                    |                                                                                                    |
|                                                                                                  |                                                                                                    |                                                                                                    |
| Additional Dom                                                                                   | nain WHOIS Information                                                                                                    |                                                                                                    |
| created on:                                                                                      | 2009-11-06 19:02:56                                                                                                    | by: n/a                                                                                                    |
| modified on:                                                                                     | 2009-11-06 19:02:56                                                                                                    | by: n/a                                                                                                    |
| db-updated:                                                                                      | n/a                                                                                                    |                                                                                                    |
| expires:                                                                                         | 2010-11-06 18:02:56                                                                                                    | Renew 1 Year 😪                                                                                                    |
|                                                                                                  |                                                                                                    |                                                                                                    |
| Utilities                                                                                        |                                                                                                    |                                                                                                    |
| » <u>Initiate an Au</u>                                                                          | thorization ID request                                                                                                    |                                                                                                    |
| » <u>Switch off dor</u>                                                                          | main protection                                                                                                    |                                                                                                    |
|                                                                                                  |                                                                                                    |                                                                                                    |
| Hints                                                                                            |                                                                                                    |                                                                                                    |
| <ul> <li>As some of<br/>not visible<br/>date stat</li> <li>If some op<br/>logged in v</li> </ul> | of your changes could take a<br>immediately. In this case, u<br>us.<br>otions are <b>not</b> available, it is<br>with an appropriate account | lot of time, it could happen that they are<br>se the "Refresh" button to get the <b>up-to-</b><br>possibly due to the fact that you are <b>not</b><br>and therefore <b>do not</b> have the permissions |

< back Refresh

### Step 13: Click Unprotect Domain.

#### Switch off domain protection

The protection of a domain name ("domain locking") provides an additional layer of security against unauthorized domain manipulation. It also prevents from fraudulent transfers.

This feature keeps you safe from the notorious people known as domain hijackers. They often spot nice domain names to generate profit from them.

Please be aware, that with removing the protection of the domain, an incoming transfer request will be processed.

< back Unprotect Domain

Step 14: Click back. Your domain is unlocked.

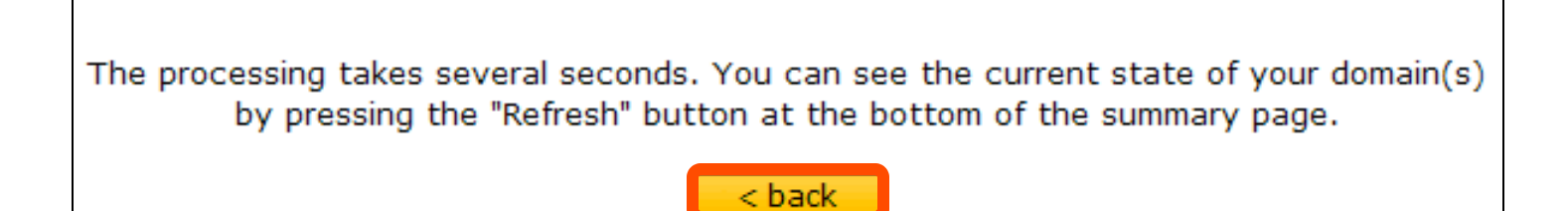

**Step 15:** Obtaining the Auth code. The auth code will be required by your new domain provider to complete the transfer. Click **Initiate an Authorization ID request**.

| Additional Dor                                                                                          | nain WHOIS Information                                                                                                    |                                                                                                    |                             |
|----------------------------------------------------------------------------------------------------|----------------------------------------------------------------------------------------------------|----------------------------------------------------------------------------------------------------|-----------------------------|
| created on:                                                                                             | 2009-11-06 19:02:56                                                                                                    | by: n/a                                                                                                    |                             |
| modified on:                                                                                            | 2009-11-06 19:02:56                                                                                                    | by: n/a                                                                                                    |                             |
| db-updated:                                                                                             | n/a                                                                                                    |                                                                                                    |                             |
| expires:                                                                                                | 2010-11-06 18:02:56                                                                                                    | Renew 1 Year                                                                                                    | r 💌                         |
| Utilities                                                                                               |                                                                                                    |                                                                                                    |                             |
| » <u>Initiate an Au</u>                                                                                 | Ithorization ID request                                                                                                    |                                                                                                    |                             |
| Hints                                                                                                   |                                                                                                    |                                                                                                    |                             |
| <ul> <li>As some<br/>not visible<br/>up-to-da</li> <li>If some o<br/>logged in<br/>to change</li> </ul> | of your changes could take a<br>e immediately. In this case, us<br>ate status.<br>options are <b>not</b> available, it is<br>with an appropriate account<br>e the data. | lot of time, it could happen that they<br>se the "Refresh" button to get the<br>possibly due to the fact that you are <b>i</b><br>and therefore <b>do not</b> have the permiss | are<br>n <b>ot</b><br>sions |
|                                                                                                    | < back                                                                                                    | Refresh                                                                                                    |                             |

### Step 16: Click Send Auth-ID.

#### Initiate an Authorization ID request

AUTH-ID - also called "AUTH-CODE", "AUTH-INFO" or "Domain Password" - is a feature used for many domains<sup>\*</sup> to authorize transfers. When a transfer is initiated, the user has to provide a valid **Auth-ID** to prove ownership of this domain.

By pressing "Send Auth-ID" you (resp. owner-, admin- and billing contact) will get an email with an **Auth-ID** for the current domain.

Please keep in mind that every request for an **Auth-ID** generates a new value for it. This means that if you consecutively request two times an **Auth-ID**, you will get two emails and only the second **Auth-ID** is the current one.

Send Auth-ID

\*) Currently AUTH-ID for .eu domains is not supported .

# **Step 17:** Click **back**. The authorization code will be sent to your email address.

Your request has been sent. Please check your mailbox! Emails were sent to the owner, administrative and billing contact(s) : mail@registrarresearch.info.

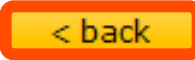

# **Step 18:** Check your email account for the joker.com domain transfer authorization code.

| Subject:  | Domain Request: 'Authorization ID' for [angermanagementcobra.com]            |  |
|-----------|------------------------------------------------------------------------------|--|
| From:     | Joker.com Registration Robot <jokerrobot@joker.com> 🖧</jokerrobot@joker.com> |  |
| Date:     | Nov 20, 2009 8:01 PM                                                         |  |
| To:       | mail@registrarresearch.info                                                  |  |
| Reply-To: | JokerRobot@joker.com                                                         |  |
| 🔊 Reply   | 🖓 Reply All 🛛 🙀 Forward 🛛 🚔 Print 🛛 📅 Delete 🛛 More Options 💌                |  |

Dear customer and/or domain holder,

We have received a request for the Authorization ID ('AUTH-ID') for your domain

angermanagementcobra.com

request: Authorization ID status: processed customer ID: <u>mail@registrarresearch.info</u> IP-Address used: <216.14.254.1>

Due to the fact, that you are listed as one of the responsible contacts of this domain, you have received this information.

The Authorization ID is: "234K2093Y"

(please use without leading and trailing "")

Please Note: Knowledge of the Authorization ID is needed if someone wants to transfer You are now ready to transfer your domain.